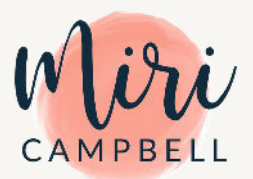

#### TREE OF LIFE NARRATIVE THERAPY WORKBOOK

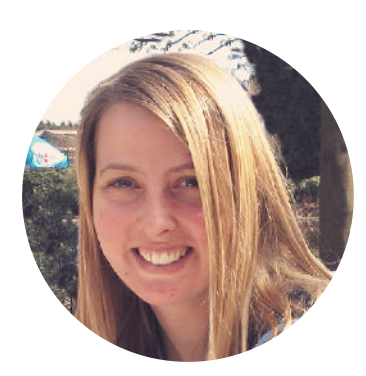

Thank you so much for choosing this Tree of Life Narrative Therapy Workbook Template Set. Your support means so much to me.

This guide contains all of the links to your Canva templates, a tutorial on how to make your finished PDF worksheets editable as well as other video tutorials to get you started with Canva. All you need to do is open a free Canva account at canva.com. Then simply click on the links in this PDF to access your templates and get creating.

These templates are super easy to edit in Canva but if you find you need a little help you are welcome to email me at miri@miricampbell.com with any questions (or just to say hi).

Also, for more business resources head over to miricampbell.com where I share tips and tricks for creating a beautiful, professional-looking business brand.

Have fun designing! I can't wait to see what you create

Many thanks

VUIV

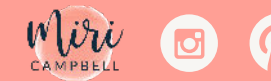

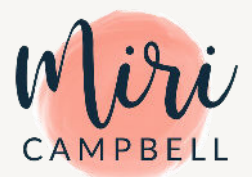

### **#1 YOUR TEMPLATES**

These Workbook templates can be used to create valuable resources for your clients. Create a workbook or use the tools individually as worksheets to complement your therapy sessions. Click on the images below to open your own copies of the templates in your Canva account.

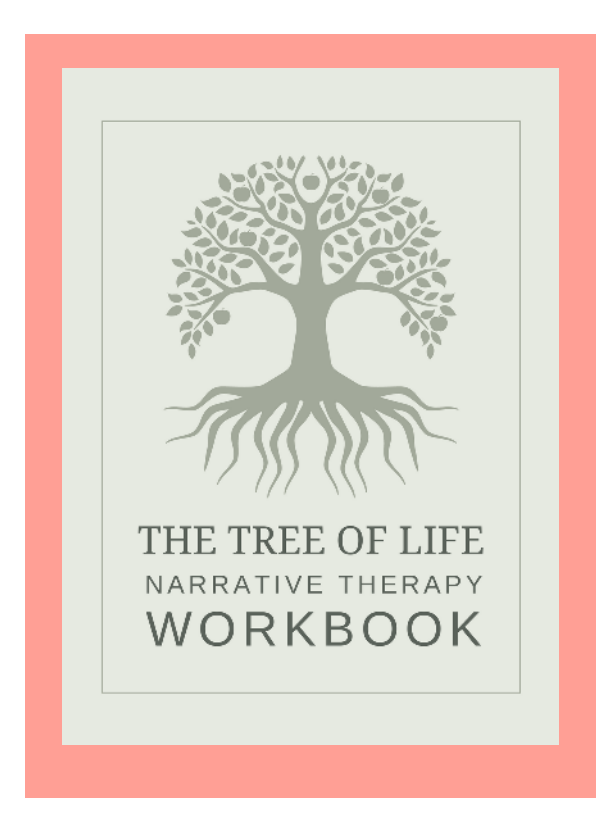

Tree of Life Narrative Therapy Workbook US LETTER SIZE 8.5 X 11"

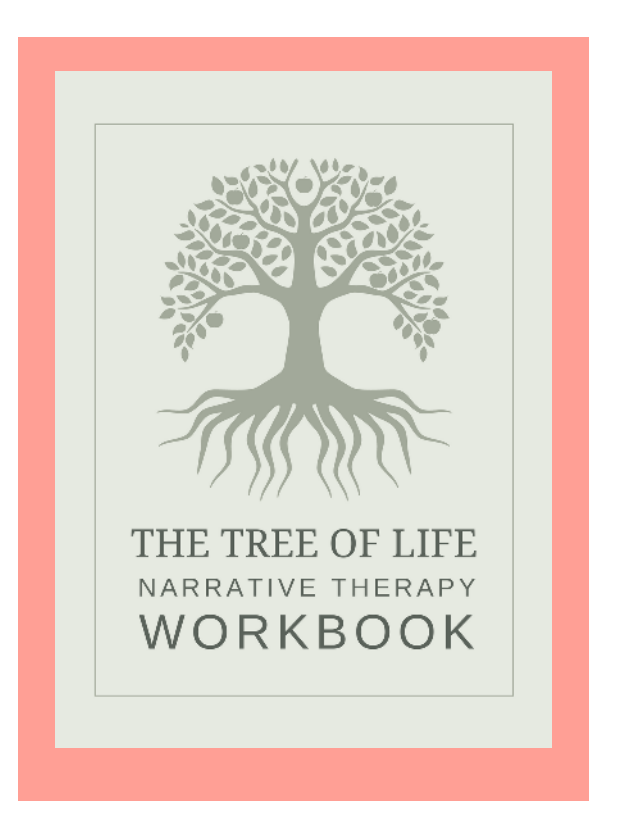

Tree of Life Narrative Therapy Workbook A4 SIZE 210 X 297 MM

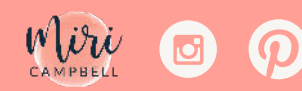

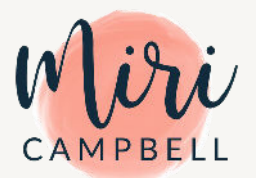

## **#2 LEARN HOW TO USE CANVA**

Here's a quick, whistle-stop tour of Canva and a step-by-step guide on how you can use this incredible platform to edit your templates.

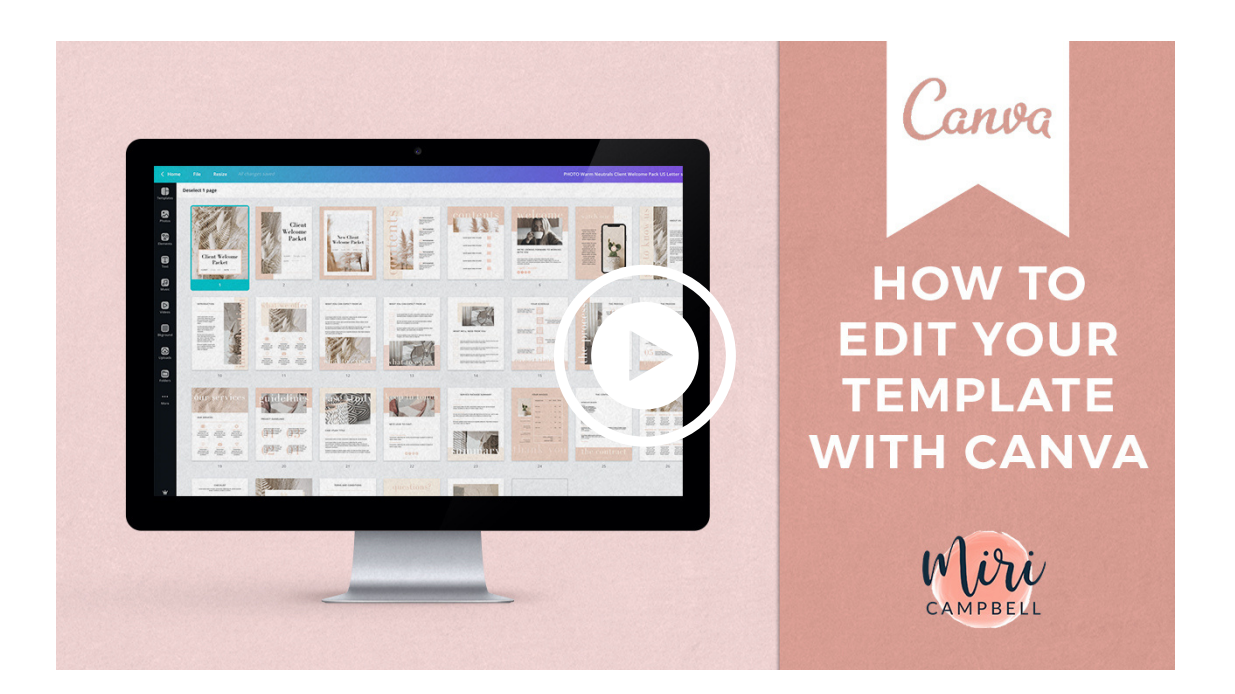

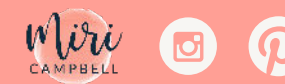

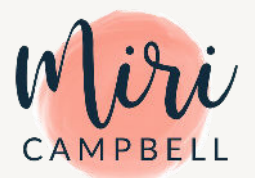

## **#3 CREATE AN EDITABLE PDF**

Once you've designed your PDFs, you can make your worksheets and workbooks editable so your users can type directly into them.

Watch the tutorial below to learn how to make an editable PDF in a few simple steps.

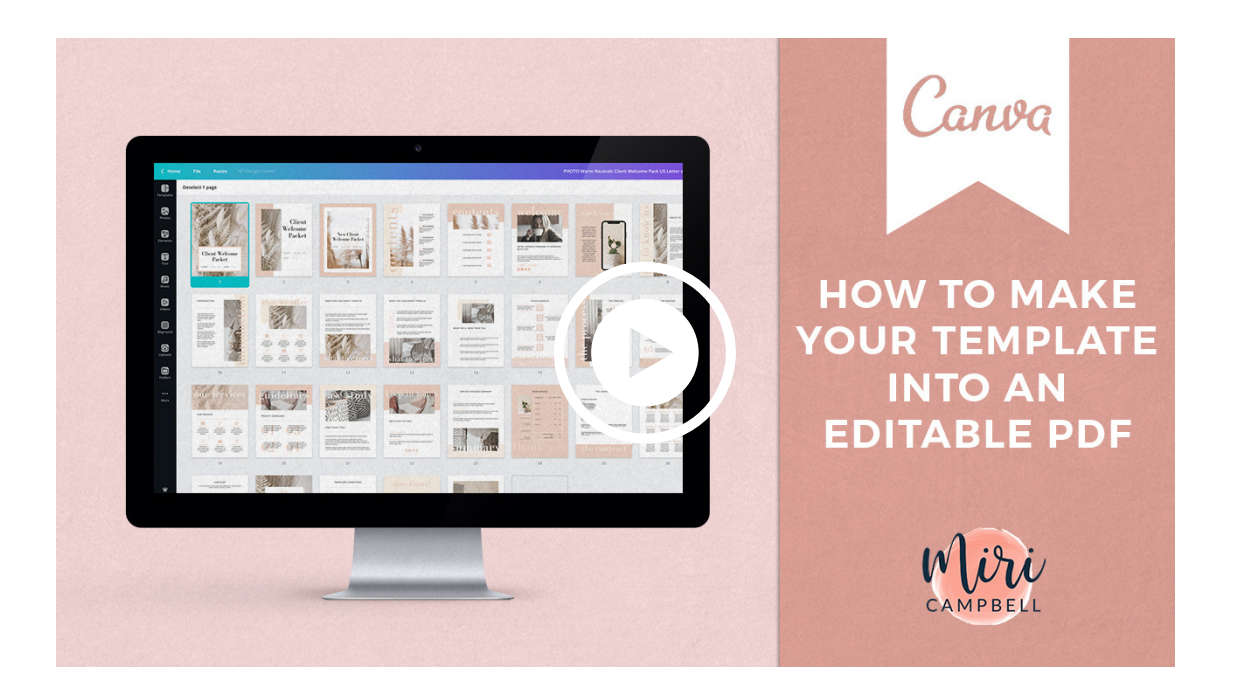

Go to pdfescape.com

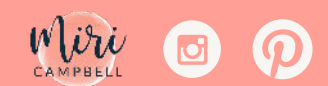

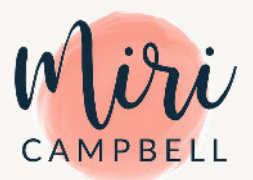

# #4 HOW TO ADD CLICKABLE LINKS

This short video shows you how to add clickable links to elements on a page. You can also follow the directions below

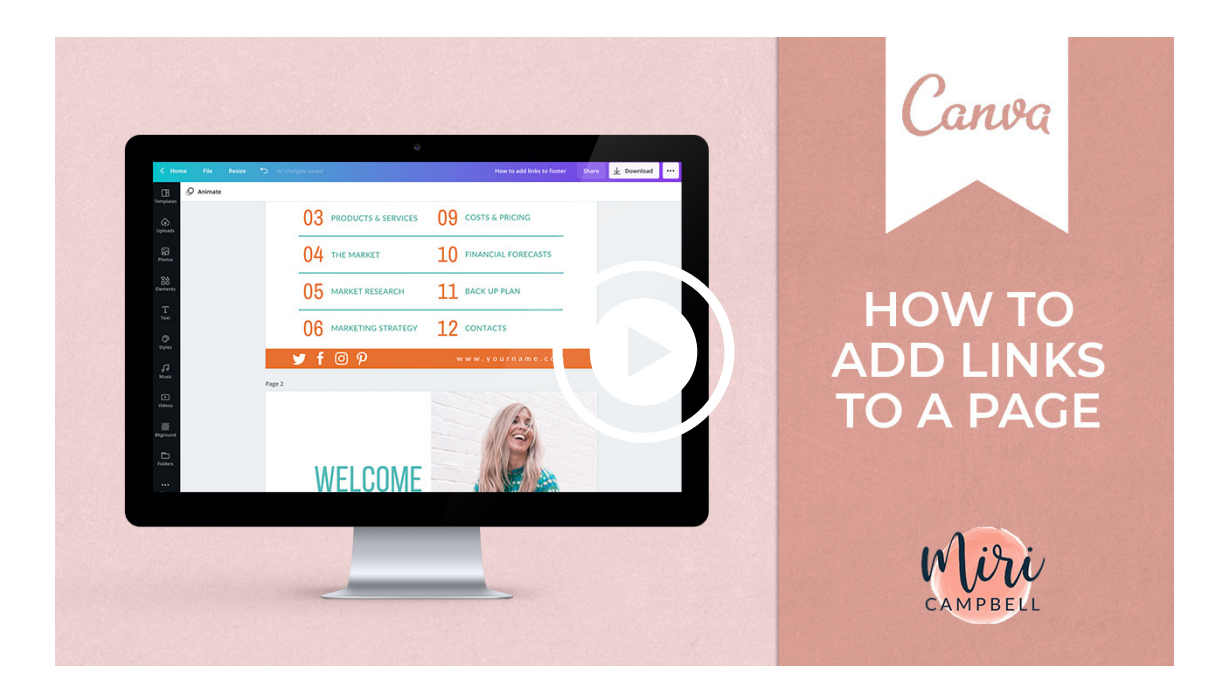

- Click on the element you want to create a link for
- Click on the link icon on the top right menu bar
- Type in your link and click Apply
- Copy and paste your linked element to whevever else you want it in your document
- Download your page making sure you select High Quality PDF

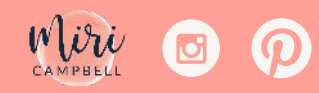

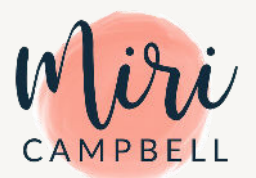

### **#5 COPYRIGHT**

You are very welcome to share or sell any end product you create and download from the templates like PDFs or PNGs.

However, you may not share or sell the Canva templates themselves (either as they are or altered).

If you have any questions about licensing, please email me at miri@miricampbell.com and I'll be happy to help.

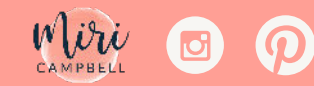